## Anmelden bei Sdui, nachdem man aufgrund von Verbindungsproblemen abgemeldet wurde

Wenn man aus unterschiedlichen Gründen (z. B. wenn das Internet überlastet ist, …) nicht mehr angemeldet ist, muss man sich mit der E-Mail-Anschrift und dem Passwort wieder anmelden. Das geht so:

- 1. Sdui app öffnen.
- 2. Schule suchen: Grafen-von-Zimmern-Realschule eingeben.

→ es erscheint das Anmeldefenster:

3. Bereits Sdui-Nutzer? (Nicht auf "Jetzt registrieren" klicken!)

|    |                            | Sdui                                                                            |            |
|----|----------------------------|---------------------------------------------------------------------------------|------------|
|    |                            | Herzlichen Glückwunsch! Ihre Schule sorgt für echte Sicherheit in der Digitalis | ierung.    |
|    |                            | Neu bei Sdui? 🛈                                                                 |            |
| 4. | E-Mail-Anschrift eingeben. | Jetzt registrieren<br>mit einmaligem Aktivierungscode                           | >          |
| 5. | Passwort eingeben.         | ODER                                                                            |            |
|    |                            | E-Mail / Benutzername                                                           |            |
| 6. | Einloggen.                 | Rasswort                                                                        | Vergessen? |
|    |                            | Einloggen                                                                       |            |
|    |                            | Passwort vergessen?                                                             |            |

<u>Hinweis:</u> Wenn man das Passwort vergessen hat, klickt man auf **"Vergessen?"** und bekommt dann auf der bei Benutzername eingegebenen E-Mail ein neues Passwort. Darum ist es wichtig, dass beim Benutzernamen eine E-Mail angegeben wird.

7. Nach dem Einloggen erscheint dieses Fenster:

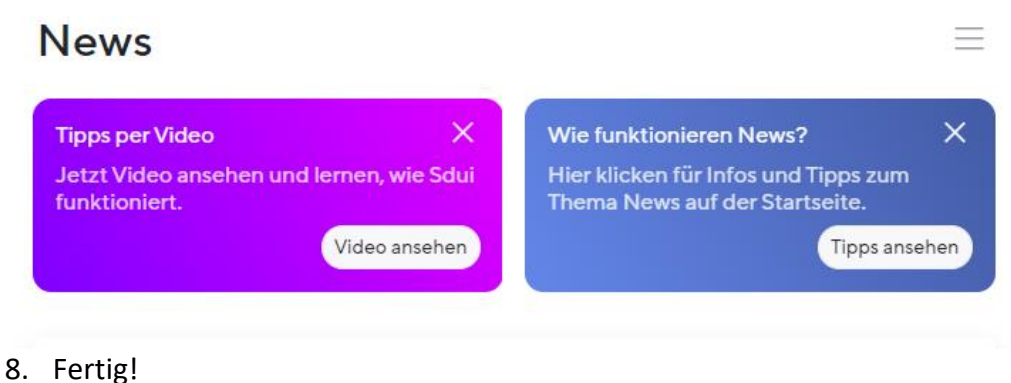

So gehst du auch vor, wenn du ein neues Smartphone, Tablet, ... einrichtest.

Der Aktivierungscode, den man von der Schule bekommt, wird **nur einmal benutzt**, nach der einmaligen Registrierung ist man immer bei Sdui registriert, auch wenn man gerade nicht angemeldet ist.